#### Unit OS2: Operating System Principles

2.5. Lab Manual

#### **Copyright Notice**

© 2000-2005 David A. Solomon and Mark Russinovich

- These materials are part of the Windows Operating System Internals Curriculum Development Kit, developed by David A. Solomon and Mark E. Russinovich with Andreas Polze
- Microsoft has licensed these materials from David Solomon Expert Seminars, Inc. for distribution to academic organizations solely for use in academic environments (and not for commercial use)

#### Roadmap for Section 2.5.

Lab experiments investigating:

- Process Execution
- Object Manager & Handles
- Interrupt Handling
- Memory Pools Labs
- System Threads
- System Processes

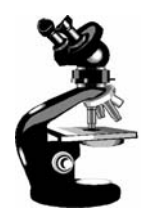

### Thread Activity with QuickSlice

| QuickSlicePID Image Name0SystemProcess2system14smss.exe18csrss.exe22winlogon.exe28services.exe29Isass.exe20Isass.exe21spoolss.exe22rposs.exe | % Process CPU Usage                   |                                                  | Fastest way to<br>Red=Kernel, I<br>Double-click of<br>see a per-threat<br>that process<br>Sum of thread<br>process repre- | o find CPU hogs<br>Blue=User mode<br>on a process to<br>ead display for<br>ds' bars for a<br>esents all of the |
|----------------------------------------------------------------------------------------------------|---------------------------------------|--------------------------------------------------|----------------------------------------------------------------------------------------------------|----------------------------------------------------------------------------------------------------|
| 50topsvoslexe58snmplexe50tapisrvlexe63nddeagntlexe65pwrapplexe74rasmanlexe7dexplorerlexe88inetinfolexe                                       | QSlice     Process     7D     TID Tip | e - 'explorer.ex<br>sid Pag<br>0000              | el<br>el<br>process s time<br>pedP ool Na<br>padD 1B 00                                                                   | onPagedPool                                                                                                    |
| 9e systray.exe<br>9f qslice.exe<br>ad mspaint.exe                                                                                            | 7c 000<br>8d 000<br>99 000<br>cc 000  | 000000 /0<br>000000 /0<br>000000 /0<br>0ab250 /8 | snapshot from:<br>ce Kit   QuckSlice                                                                                      |                                                                                                    |

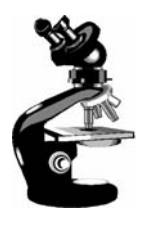

#### Process Info with Task Manager

Processes tab: List of processes

| 📕 Windows Task Man             | ager        |             |                        | vs Task Manager                                              |                    |
|--------------------------------|-------------|-------------|------------------------|--------------------------------------------------------------|--------------------|
| <u>File Options View H</u> elp |             |             | <u>File</u> Options    | s <u>V</u> iew <u>W</u> indows <u>H</u> e                    | lp                 |
| Applications Processes         | Performance | Networking  | Applications Proc      | esses Performance Networking                                 | Status             |
| Image Name                     | PID         | CPU CPU Tin | Microsoft Po           | werPoint - [dep353.ppt]<br>er - [Troubleshooting Process & M | Running<br>Running |
| CPUSTRES.EXE                   | 3404        | 96 0:00:0   | Command P              | rompt - robocopy /z \\cdimgsrv1\i                            | Running            |
| taskmgr.exe                    | 2040        | 03 0:00:(   | 🖉 Calendar - N         | 1icrosoft Outlook                                            | Running            |
| Acrobat.exe                    | 3608        | 01 0:00::   | Command P              | rompt                                                        | Running            |
| POWERPNT.EXE                   | 3688        | 00 0:05::   | 🔘 Inbox - Micr         | osoft Outlook                                                | Running            |
| notepad.exe                    | 3676        | 0:00:0      | V Tasks - Micr         | osoft Outlook                                                | Running            |
| calc.exe                       | 3440        | 00:00:0     | ジート 1 Reminder<br>「別」」 |                                                              | Running            |
| cmd.exe                        | 3396        | 00 0:00:0   | (Heindep353.ppt        |                                                              | Running            |
| OUTLOOK.EXE                    | 3008        | 00 0:04:!   |                        |                                                              |                    |
| planner.exe                    | 2992        | 00 0:01:    |                        | "Running" n                                                  | neans              |
| IEXPLORE.EXE                   | 2568        | 00 0:09:0   |                        | waiting for y                                                | vindow             |
| hh.exe                         | 2408        | 00 0.00.7   |                        | waiting for w                                                | VIIIuow            |
| Netint.exe                     | 2196        | Right-cli   | ck on a                | messages                                                     |                    |
| TFNF5.exe                      | 1948        |             |                        | End Tack Switch Ta                                           | New Tack           |
| pinger.exe                     | 1808        | window      | and select             |                                                              |                    |
| vmnat.exe                      | 1704        | "Go to p    | rocess"                | CPU Usage: 2% Commit C                                       | harge: 197M / 11 🤐 |

Applications tab: List of top level visible windows

#### Process Details with Process Explorer

#### "Super Task Manager"

 Shows full image path, command line, environment variables, parent process, security access token, open handles, loaded DLLs & mapped files

| Drocess        | Explorer - Sysinternals: www  | w sysinterna | ls com  |                                 |                             |         |         |
|----------------|-------------------------------|--------------|---------|---------------------------------|-----------------------------|---------|---------|
| File View F    | Process Handle Options Search | Help         | 5.0011  |                                 |                             |         | نمانكار |
|                | ।<br>।<br>।<br>।              |              |         |                                 |                             |         |         |
| Process        |                               | PID          | CPU     | Description                     | Owner                       | Section | Ho 🔨    |
| Syste          | ,<br>m Idle Process           | 0            | 0       | Description                     | <access denied=""></access> | 0       | 0       |
|                | tem                           | 4            | Ő       |                                 | NT AUTHORITY                | 0       | 455     |
| ⊟ sr           | nss.exe                       | 396          | 0       | Windows NT Session Manager      | NT AUTHORITY                | 0       | 21      |
|                | csrss.exe                     | 452          | 0       | Client Server Runtime Process   | NT AUTHORITY                | 0       | 510     |
| <u>(1</u> )    | winlogon.exe                  | 476          | 0       | Windows NT Logon Application    | NT AUTHORITY                | 0       | 568     |
|                | explorer.exe                  | 312          | 0       | Windows Explorer                | DSOLOMON\ds                 | 0       | 679     |
|                | OUTLOOK.EXE                   | 1312         | 0       | Microsoft Outlook               | DSOLOMON\ds                 | 0       | 435     |
|                | 🔤 cmd.exe                     | 1980         | 0       | Windows Command Processor       | DSOLOMON\ds                 | 0       | 48      |
|                | 📽 hh.exe                      | 1316         | 0       | Microsoft® HTML Help Executable | DSOLOMON\ds                 | 0       | 180     |
|                | 💐 procexp.exe                 | 2932         | 0       | Sysinternals Process Explorer   | DSOLOMON\ds                 | 0       | 57 🐷    |
| <              |                               |              | 11      |                                 |                             |         | >       |
| Handle         | Туре 🕗                        | Ac           | cess    | Name                            |                             |         | ^       |
| 0x634          | Desktop                       | 0x0          | 00F01FF | \Default                        |                             |         | _       |
| 0xAC           | Desktop                       | 0x0          | 00F01FF | \Winlogon                       |                             |         |         |
| 0xB4           | Desktop                       | 0x0          | 00F01FF | \Disconnect                     |                             |         |         |
| 0xB8           | Desktop                       | 0x0          | 00F01FF | \Default                        |                             |         |         |
| 0x14           | Directory                     | 0x0          | 00F000F | \Windows                        |                             |         |         |
| 0x28           | Directory                     | 0x0          | 002000F | \BaseNamedObjects               |                             |         |         |
| 0x8            | Directory                     | 0x0          | 0000003 | \KnownDlls                      |                             |         |         |
| 0x188          | Event                         | 0x0          | 0100000 | \BaseNamedObjects\WinSta0_      | DesktopSwitch               |         |         |
| 0x1A0          | Event                         | 0x0          | 01F0003 | \BaseNamedObjects\ThemesSt      | artEvent                    |         |         |
| 0x1B0          | Event                         | 0x0          | 01F0003 | \BaseNamedObjects\WFP_IDL       | E_TRIGGER                   |         | ~       |
| <              |                               |              |         |                                 |                             |         | >       |
| winlogon.exe p | pid: 476                      |              |         |                                 | Refresh Rate: Paus          | ed      |         |

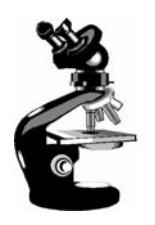

### The Process Explorer tool

- 1. Run Process Explorer & maximize window
- 2. Run Task Manager click on Processes tab
- 3. Arrange windows so you can see both
- 4. Notice process tree vs flat list in Task Manager
  - If parent has exited, process is left justified
- 5. Sort on first column ("Process") and note tree view disappears
- 6. Sort Process column 2 more times and tree view returns
  - Can also Click on View->Show Process Tree or press CTRL+T to bring it back
- 7. Notice description and company name columns
- 8. Hover mouse over image name to see full path
- 9. Right click on a process and choose "Google"

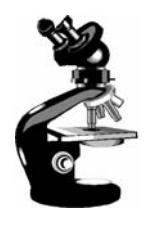

### Image Information

- Double click on Explorer.exe to bring up process properties
- Image tab:
  - Description, company name, version (from .EXE)
  - Full image path
  - Command line used to start process
  - Current directory
  - Parent process
  - User name
  - Start time

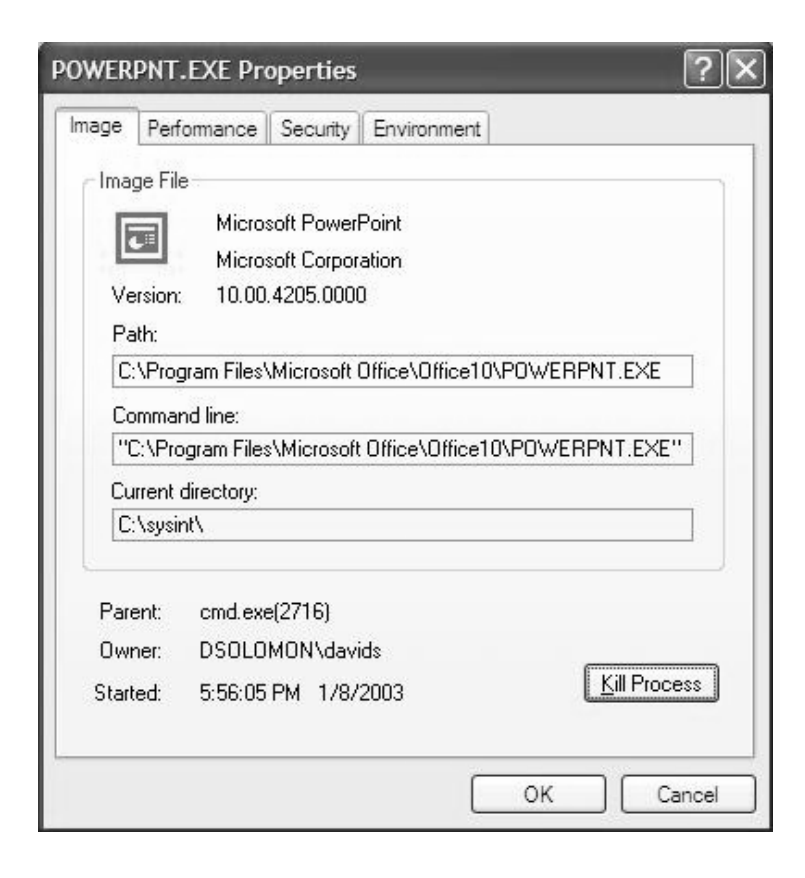

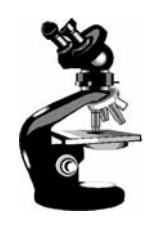

## Viewing the Process Tree

- 1. Look at process hierarchy with TLIST /T
  - Start a Windows command prompt, then run Notepad from command prompt, then look at TLIST /T output
  - Exit the command prompt and notice "orphan" process with TLIST /T
- 2. Task Manager:
  - Applications tab: find the process that owns a window (right mouse click on window title)
  - Process tab: add a few additional columns: Virtual Memory size, Handle count, Thread count
    - Windows: add I/O counters; right click on a process & notice "end process tree" option

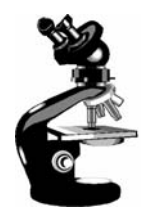

#### Viewing the Base HALs

#### Windows 2000/XP/2003 HALs (see \windows\driver cache\i386\driver.cab)

| Hal.dll       | Standard PC      | (uniprocessor)   |
|---------------|------------------|------------------|
| Halacpi.dll   | ACPI PC          | (uniprocessor)   |
| Halapic.dll   | APIC PC          | (uniprocessor)   |
| Halaacpi.dll  | APIC ACPI PC     | (uniprocessor)   |
| Halmps.dll    | Standard PC      | (multiprocessor) |
| Halmacpi.dll  | ACPI PC          | (multiprocessor) |
| Win2000 only: |                  |                  |
| Halborg.dll   | Silicon Graphics | (multiprocessor) |
| WinXP only:   |                  |                  |
| Halsp.dll     | Compaq SystemPro | (multiprocessor) |

#### Additional NT4 HALs (see Knowledge Base article 156358)

| Halast.dll   | AST Manhattan SMP                        |
|--------------|------------------------------------------|
| Halcbus.dll  | Corollary C-bus Architecture             |
| Halmca.dll   | IBM PS/2 or other Micro Channel-based PC |
| halmpsm.dll  | Micro Channel Multi Processor PC         |
| Halncr.dll   | NCR System 3000 Model 3360/3450/3550     |
| Haloli.dll   | Olivetti LSX5030/40                      |
| Halwyse7.dll | Wyse Series 7000i Model 740MP/760MP      |
| Hal486c.dll  | Standard PC with C-Step i486             |

## 

# Determining Which HAL You're Running

Selected at installation time

- See \windows\repair\setup.log to find out which one
- Can select manually at boot time with /HAL= in boot.ini

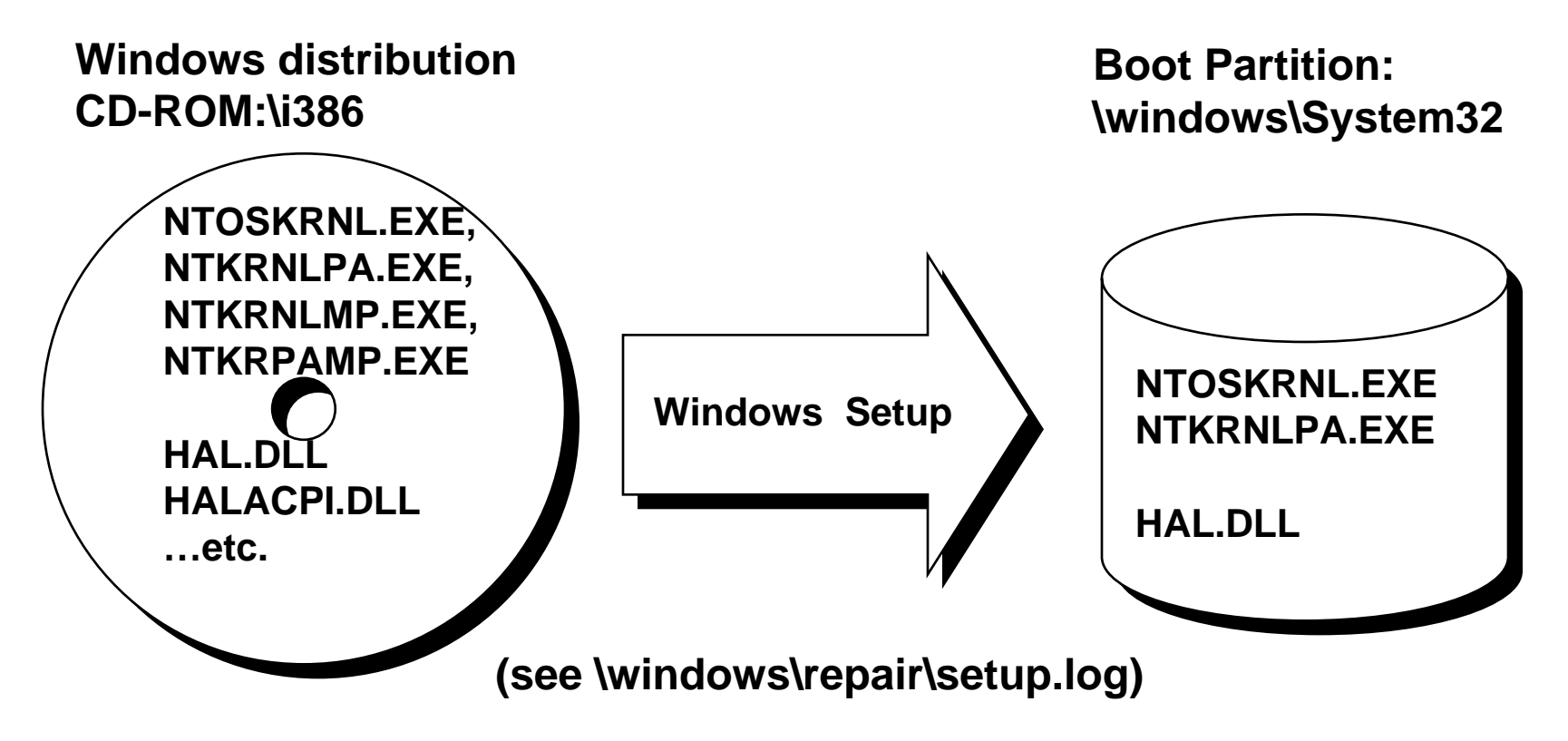

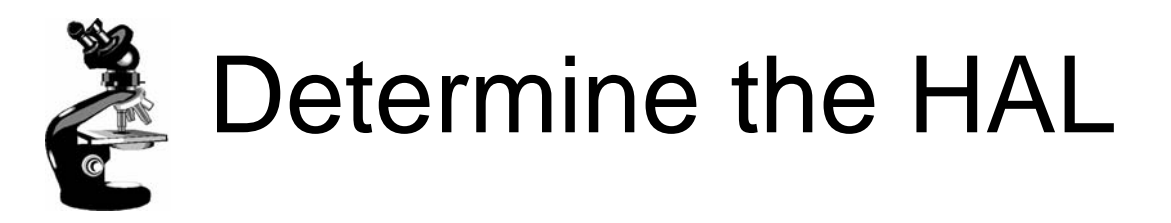

- Can also see by viewing the "device drivers" for the Computer
  - Go to Control Panel->System Hardware tab
  - Click on "Device Manager"
  - Click on "Computer"
  - Right click/Properties on "driver" for PC

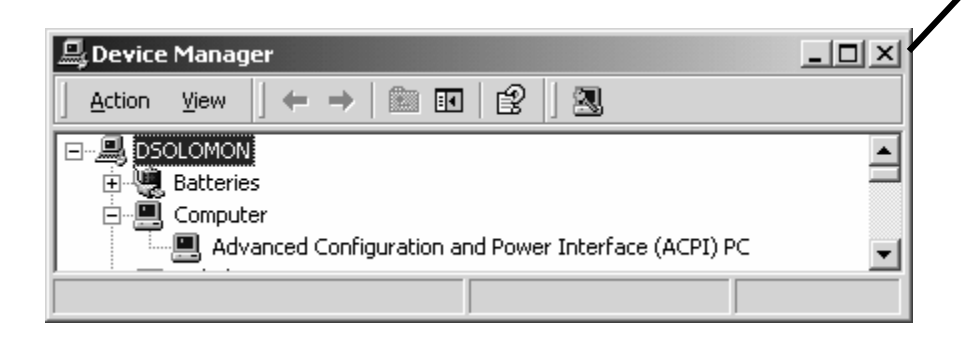

| varc |                                                                                                    |
|------|----------------------------------------------------------------------------------------------------|
| 4    | Driver File Details ? X<br>Advanced Configuration and Power Interface (ACPI)<br>PC                                       |
|      | Driver files:                                                                                                    |
| Ċ    | C:\WINNT\System32\hal.dll<br>C:\WINNT\System32\ntkrnlpa.exe<br>C:\WINNT\System32\ntoskrnl.exe                            |
|      | Provider: Microsoft Corporation                                                                                          |
|      | File version: 5.00.2121.1                                                                                                |
|      | Copyright: Copyright (C) Microsoft Corp. 1981-1999                                                                       |
|      | Screen snapshot from:<br>Control Panel   System   Hardware  <br>Device Manager   Computer properties  <br>Driver Details |

#### Examining NTOSKRNL & HAL Image Dependencies

•Tool: Dependency Walker (Depends.Exe in Resource Kit & Platform SDK) •Allows viewing of image->DLL relationships, imports, and exports

#### NTOSKRNL.EXE

Executive and Kernel

- HAL.DLL
  - Hardware Abstraction Layer - interface to hardware platform

#### BOOTVID.DLL

- Boot video driver
- Added in Win2000

#### KDCOM.DLL

Kernel debugger communication code

| C Dependency Wa                                    | lker - [nto:                                                                                | skrnl]                  |                                  |                                        |                                         | _ 0                                   | ×        |
|----------------------------------------------------|---------------------------------------------------------------------------------------------|-------------------------|----------------------------------|----------------------------------------|-----------------------------------------|---------------------------------------|----------|
| <b>∎t</b> ≩ <u>E</u> ile <u>E</u> dit <u>V</u> iew | <u>W</u> indow _                                                                            | <u>H</u> elp            |                                  |                                        |                                         | _ 8                                   | ×        |
| 🖻 🔎 🖒 🐺                                            |                                                                                             |                         |                                  |                                        |                                         |                                       |          |
| □-□ NTOSKRNL.E>                                    | <e< td=""><td>Ordina</td><td>al î</td><td>Hint</td><td>Function</td><td></td><td></td></e<> | Ordina                  | al î                             | Hint                                   | Function                                |                                       |          |
|                                                    | (RNL.EXE<br>DLL                                                                             | ∎ N//<br>■ N//<br>■ N// | 4<br>4<br>4                      | 0 (0x0000)<br>1 (0x0001)<br>2 (0x0002) | ExAcquireFa<br>ExReleaseF<br>ExTryToAcq | istMutex<br>astMutex<br>uireFastMutex |          |
| NTOSK                                              | RNL.EXE                                                                                     | <u> </u>                |                                  |                                        |                                         | <u> </u>                              | <u>_</u> |
| HAL.DLL                                            |                                                                                             | Ordinal ^               |                                  | Hint                                   | Function                                |                                       |          |
|                                                    |                                                                                             | e 1<br>e 2<br>e 3       | (0x0001)<br>(0x0002)<br>(0x0003) | 0 (0x0000)<br>1 (0x0001)<br>2 (0x0002) | ExAcquireFa<br>ExReleaseF<br>ExTryToAcq | istMutex<br>astMutex<br>uireFastMutex | _        |
|                                                    |                                                                                             |                         |                                  |                                        |                                         | <u>•</u>                              |          |
| Module ^                                           | Time Stam                                                                                   | р                       | Size                             | Attributes                             | Machine                                 | Subsystem                             |          |
| BOOTVID.DLL                                        | 08/13/98                                                                                    | 8:00a                   | 10,976                           | AC                                     | Intel x86                               | Native                                |          |
| HAL.DLL                                            | 08/13/98                                                                                    | 8:00a                   | 61,536                           | AC                                     | Intel x86                               | Native                                |          |
| NTOSKRNL.EXE                                       | 08/13/98                                                                                    | 8:00a                   | 1,287,680                        | AC                                     | Intel x86                               | Native                                |          |
| For Help, press F1                                 |                                                                                             |                         |                                  |                                        |                                         |                                       |          |

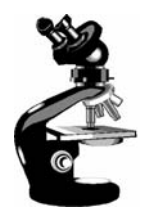

### **Installed Device Drivers**

- Separate loadable modules (drivername.SYS)
  - Linked like .EXEs
  - Typically linked against NTOSKRNL.EXE and HAL.DLL
  - Only one version of each driver binary for both uniprocessor (UP) and multiprocessor (MP) systems...
  - ... but drivers call routines in the kernel that behave differently for UP vs. MP Versions
- Defined in registry
  - Same area as Windows services (t.b.d.) differentiated by Type value
- Several types:
  - "ordinary", file system, NDIS miniport, SCSI miniport (linked against port drivers), bus drivers
  - More information in I/O subsystem section
- To view loaded drivers, run drivers.exe
  - Also see list at end of output from pstat.exe includes addresses of each driver
- To view installed drivers:
  - System properties->Hardware Tab->Device Manager
  - Msinfo32->Software Environment->System Drivers

#### Peering into Undocumented Interfaces

- Exported symbols
  - Functions and global variables Microsoft wants visible outside the image (e.g. used by device drivers)
  - About 1500 symbols exported
  - Ways to list:
    - Dependency Walker (File->Save As)
    - Visual C++ "link /dump /exports ntoskrnl.exe"
- Global symbols
  - Over 9000 global symbols in XP/Server 2003 (Windows NT 4.0 was 4700)
    - Many variables contain values related to performance and memory policies
  - Ways to list:
    - Visual C++: "dumpbin /symbols /all ntoskrnl.exe" (names only)
    - Kernel debugger: "x nt!\*"
      - Module name of NTOSKRNL is "NT"

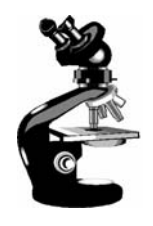

### Image Subsystem Type

Look at subsystem startup information in registry

• Using EXETYPE, look at subsystem types for:

\windows\system32\notepad.exe, cmd.exe, csrss.exe

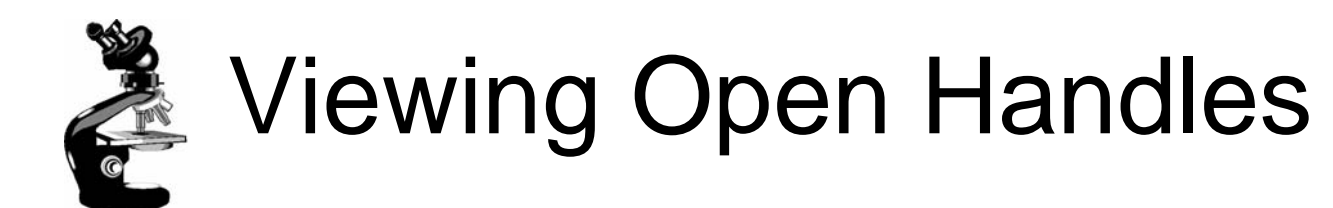

- Process Explorer (GUI version) or handle (character cell version) from <u>www.sysinternals.com</u>
  - Uses a device driver to walk handle table, so doesn't need Global Flag set

| 🖬   🖄   🔊 ' '                                                                                              | s 🙀                                                                              |                                                                                                    |          |         |   |
|----------------------------------------------------------------------------------------------------|----------------------------------------------------------------------------------|----------------------------------------------------------------------------------------------------|----------|---------|---|
| Process                                                                                                    | P / Descr                                                                        | iption Owner                                                                                                    | Priority | Handles | ^ |
| System Idle Pr                                                                                             | 0                                                                                | <access denied=""></access>                                                                                                    | 0        | 0       |   |
| System                                                                                                    | 4                                                                                | NT AUTHORITY\SYSTEM                                                                                                    | 8        | 257     |   |
| explorer.exe                                                                                               | 292 Windo                                                                        | ws Explorer DSOLOMON\dsolomon                                                                                                    | 8        | 567     |   |
| 🗂 smss.exe                                                                                                 | 380 Window                                                                       | ws NT Session NT AUTHORITY\SYSTEM                                                                                                    | 11       | 22      |   |
| 🗂 csrss.exe                                                                                                | 440 Client                                                                       | Server Runtime NT AUTHORITY\SYSTEM                                                                                                    | 13       | 366     |   |
| 😼 vdtask.exe                                                                                               | 464                                                                              | DSOLOMON\dsolomon                                                                                                    | 8        | 30      |   |
| 😼 netsrv.exe                                                                                               | 500                                                                              | DSOLOMON\dsolomon                                                                                                    | 8        | 37      |   |
| 🏨 winlogon.exe                                                                                             | 528 Window                                                                       | ws NT Logon Ap NT AUTHORITY\SYSTEM                                                                                                    | 13       | 543     | ~ |
| /m: /                                                                                                    | F70                                                                              |                                                                                                    | 0        | 400     |   |
| Handle T /                                                                                                 | Access                                                                           | Name                                                                                                    |          |         | ~ |
| 0x30 Dockton                                                                                               | 0×000E01EE                                                                       | Default                                                                                                    |          |         |   |
| 0x18 Directory                                                                                             | 0x000000000                                                                      | Windows                                                                                                    |          |         |   |
| UNIT Directory                                                                                             | 0x0001 0001                                                                      | \BaseNamedObjects                                                                                                    |          |         |   |
| 0x38 Directory                                                                                             | 0x00000000                                                                       | \KnownDlls                                                                                                    |          |         |   |
| 0x38 Directory<br>0xC Directory                                                                            |                                                                                  |                                                                                                    |          |         |   |
| 0x38 Directory<br>0xC Directory<br>0x164 Event                                                             | 0x001F0003                                                                       | \BaseNamedObjects\userenv: User Prof                                                                                                    |          |         |   |
| 0x38 Directory<br>0xC Directory<br>0x164 Event<br>0x274 Event                                              | 0x001F0003<br>0x001F0003                                                         | \<br>BaseNamedObjects\userenv: User Prof<br>\BaseNamedObjects\ShellReadyEvent                                                                                                    |          |         |   |
| 0x38 Directory<br>0xC Directory<br>0x164 Event<br>0x274 Event<br>0x334 Event                               | 0x001F0003<br>0x001F0003<br>0x001F0003<br>0x00100000                             | \BaseNamedObjects\userenv: User Prof<br>\BaseNamedObjects\ShellReadyEvent<br>\BaseNamedObjects\crypt32LoqoffEvent                                                                         |          |         |   |
| 0x38 Directory<br>0xC Directory<br>0x164 Event<br>0x274 Event<br>0x334 Event<br>0x35C Event                | 0x001F0003<br>0x001F0003<br>0x00100000<br>0x001F0003                             | \BaseNamedObjects\userenv: User Prof<br>\BaseNamedObjects\ShellReadyEvent<br>\BaseNamedObjects\crypt32LogoffEvent<br>\BaseNamedObjects\HPlugEjectEvent                                    |          |         |   |
| 0x38 Directory<br>0xC Directory<br>0x164 Event<br>0x274 Event<br>0x334 Event<br>0x35C Event<br>0x394 Event | 0x001F0003<br>0x001F0003<br>0x00100000<br>0x001F0003<br>0x001F0003<br>0x00100002 | \BaseNamedObjects\userenv: User Prof<br>\BaseNamedObjects\ShellReadyEvent<br>\BaseNamedObjects\crypt32LogoffEvent<br>\BaseNamedObjects\HPlugEjectEvent<br>\BaseNamedObjects\mixercallback |          |         | ~ |

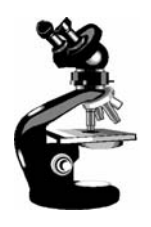

#### **Experiment with Handle-tool**

#### Handle View

- Suggestion: sort by type or path column
- Objects of type "File" and "Key" are most interesting for general troubleshooting
- By default, shows named objects
  - Click on Options->Show Unnamed Objects
- Solve file locked errors
  - Use the search feature to determine what process is holding a file or directory open
  - Can even close an open files (be careful!)
- Understand resources used by an application
  - Files
  - Registry keys
- Detect handle leaks using refresh difference highlighting
  - Can also view the state of synchronization objects (mutexes, semaphores, events)

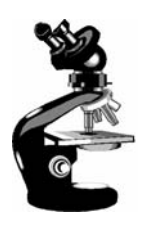

## Maximum Number of Handles

- 1. Run Process Explorer, and click View and then System Information. Open a command prompt.
- 2. Run the testlimit -h
  - When Testlimit fails to open a new handle, it will display the total number of handles it was able to create.
  - If the number is less than approximately 16 million, you are probably running out of paged pool before hitting the theoretical per-process handle limit.
- 3. kill the testlimit process by closing the commandprompt window; thus closing all the open handles.

#### Viewing Open Handles with Kernel Debugger

If looking at a dump, use !handle in Kernel Debugger (see help for options)

lkd> !handle 0 f 9e8 file

processor number 0 Searching for Process with Cid == 9e8 Searching for handles of type file

PROCESS 82ce72d0 SessionId: 0 Cid: 09e8 Peb: 7ffdf000 ParentCid: 06ec

DirBase: 06602000 ObjectTable: e1c879c8 HandleCount: 430. Image: POWERPNT.EXE

•••

0280: Object: 82c5e230 GrantedAccess: 00120089

Object: 82c5e230 Type: (82fdde70) File ObjectHeader: 82c5e218

HandleCount: 1 PointerCount: 1

Directory Object: 00000000 Name:

\slides\ntint\new\4-systemarchitecture.ppt {HarddiskVolume1}

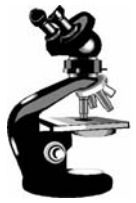

## **Troubleshooting a Pool Leak**

#### Run NotMyFault and select "Leak Pool"

(available from http://www.sysinternals.com /files/notmyfault.zip)

- Allocates paged pool buffers and doesn't free them
- Stops leaking when you select "Stop Leaking"

| 🖺 Windows Tas   | k Manager          |                    | _ 🗆 🗙              |
|-----------------|--------------------|--------------------|--------------------|
| Eile Options Vi | ew <u>H</u> elp    |                    |                    |
| Applications Pr | ocesses Performanc | e                  |                    |
| CPU Usage -     | CPU Usage H        | istory             |                    |
| <u> </u>        |                    | n_M_n/             |                    |
| - MEM Usage -   | Memory Usag        | je History ———     |                    |
| I32268K         |                    |                    |                    |
| _ Totals        |                    | Physical Memory (K | )                  |
| Handles         | 6801               | Total              | 65076              |
| Threads         | 423                | Available          | 4104               |
| Processes       | 36                 | System Cache       | 23752              |
| Commit Char     | ge (K)             | Kernel Memory (K)  |                    |
| Total           | 132268             | Total              | 50624              |
| Limit           | 149344             | Paged              | 44800              |
| Peak            | 131868             | Nonpaged           | 5824               |
|                 |                    |                    |                    |
| Processes: 36   | CPU Usage: 6%      | Mem Usage: 1322    | :68K / 149344K 🏼 🎢 |

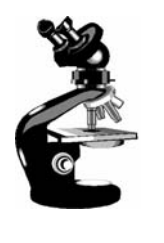

## Determining the Maximum Pool Sizes

- Three options:
  - 1.Poolmon (in Support Tools and Device Driver Kit)
  - 2.Kernel Debugger !Poolused command
  - 3. Driver Verifier (in Windows 2000 and later)

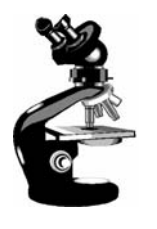

## Mapping a System Thread to a Device Driver

- Generate network file access activity, for example: "dir \\computername\c\$ /s"
  - System process should be consuming CPU time
- 2. Open System process process properties
- 3. Go to Threads tab
- 4. Sort by CPU time and find thread(s) running
- 5. Determine what driver these are in

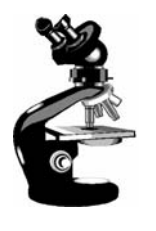

# Identifying System Threads in the System Process

- To really understand what's going on, must find which <u>driver</u> a thread "belongs to"
- With standard user-mode tools:
  - PerfMon: monitor %Processor time for each thread in System process & determine which thread(s) are running
  - Pviewer: get "Start address" (address of thread function) of running thread(s)
  - 3. Pstat: find which driver thread start address falls in

Look for what driver starts near the thread start address

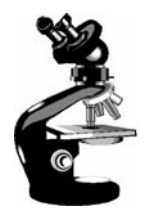

#### Solitaire as a Service

Create a service to run Sol.exe

Sc create dumbservice binpath= c:\windows\system32\sol.exe

- Start the service
  - Use the GUI, or type "sc start dumbservice", or "net start.."
- Quickly run Process Explorer and look at handle table for sol.exe
  - Notice name of Windowstation object
- Open services.msc; mark service "Allow Service to Interact with Desktop"
- Start the service again and in Process Explorer, look at handle table for sol.exe
  - Notice name of Windowstation object

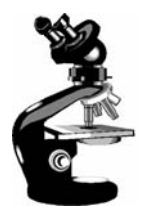

### Listing Installed Services

- Not always a 1-to-1 mapping
  - Some service processes contain more than one service
    - Conserves virtual memory, reduces boot time
  - This is up to the developer of the service
- Service properties displayed through Control Panel (services.msc) show name of .EXE
  - But not which process the services is running in

| D           | HCP Client Prope          | rties (Local Computer)                              | <u>?</u> × |
|-------------|---------------------------|-----------------------------------------------------|------------|
|             | General Log On            | Recovery Dependencies                               |            |
|             | Service name:             | Dhcp                                                |            |
|             | Display <u>n</u> ame:     | DHCP Client                                         |            |
|             | Description:              | Manages network configuration by registering and up | da         |
| $\subseteq$ | Pat <u>h</u> to executabl | e:<br><del>xm32\services</del> .exe                 |            |

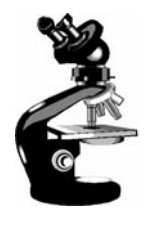

#### Viewing Service Details Inside Service Processes

- Tlist /S (Debugging Tools) or Tasklist /svc (XP/2003) list internal name of services inside service processes
- Process Explorer shows more: external display name and description

   svchost.exe Properties

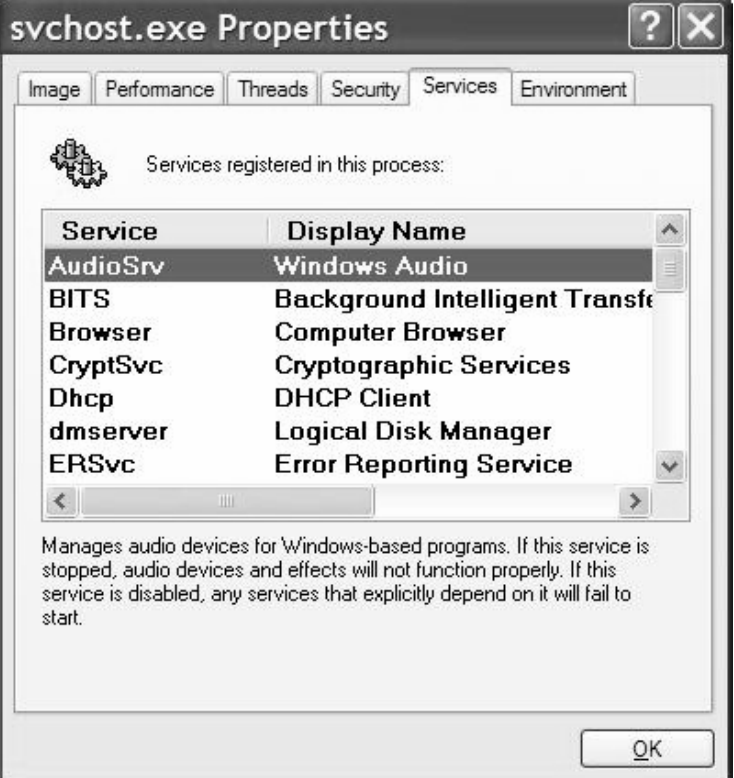

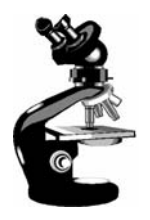

#### Viewing Services Running Inside Processes

- 1. Open a command prompt
- 2. Type "tasklist /svc"
- 3. Find the Svchost.exe process with the most services inside it
- 4. In Process Explorer, double click on that Svchost.exe process
- 5. Click on Services tab
- Notice extra details about each service displayed by Process Explorer

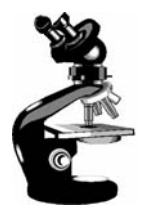

## Service Configuration & Control Tools

To view & control services:

Control Panel->Administrative Tools->Services

| 🎭 Services      |                                     |                                           |         |              |             | IX |
|-----------------|-------------------------------------|-------------------------------------------|---------|--------------|-------------|----|
| Action View     |                                     | £] → ■ ∥ ■>                               |         |              |             |    |
| Tree            | Name 🛆                              | Description                               | Status  | Startup Type | Log On As   |    |
| Services (Local | Alerter                             | Notifies selected users and computers of  |         | Manual       | LocalSystem |    |
| SUS             | Application Management              | Provides software installation services s | Started | Manual       | LocalSystem |    |
|                 | ∰gClipBook                          | Supports ClipBook Viewer, which allows    |         | Manual       | LocalSystem |    |
|                 | 🍓 COM+ Event System                 | Provides automatic distribution of event  | Started | Manual       | LocalSystem |    |
|                 | ଞ୍ଚିରୁ Computer Browser             | Maintains an up-to-date list of computer  | Started | Automatic    | LocalSystem |    |
|                 | ଞ୍ଚିଧ୍ୟ DHCP Client                 | Manages network configuration by regis    | Started | Automatic    | LocalSystem |    |
|                 | Spiributed Link Tracking Client     | Sends notifications of files moving betwe | Started | Automatic    | LocalSystem |    |
|                 | Bistributed Transaction Coordinator | Coordinates transactions that are distrib |         | Manual       | LocalSystem |    |
|                 | BNS Client                          | Resolves and caches Domain Name Syst      | Started | Automatic    | LocalSystem | -  |
|                 |                                     |                                           |         |              |             |    |

No option to add/remove – done at install/uninstall time